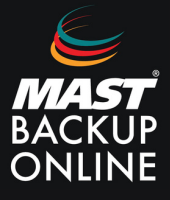

Al contratar los servicios de Mast Backup Online, recibirá de inmediato un correo electrónico que contendrá su ID, contraseña y la ubicación del servidor que le corresponde.

**1.** En el email de MBO, **seleccionar** url del servidor (Ubicación).

| MAST BACKUP ONLINE                                              | acceso BMP |
|-----------------------------------------------------------------|------------|
| Apreciado cliente,                                              |            |
| El MBO Client 32000421 se ha dado de alta en el Account _DEMO . |            |
| Resumen técnico:                                                |            |
| MBO Client ID: 32000421                                         |            |
| Contraseña: i77G97 wEKqEQ                                       |            |
| Ubicación : https://server5.mastbackuponline.com                |            |
| Cuota asignada: 5 GB                                            |            |
| Email informes de copia: marketing@maststorage.com              |            |
|                                                                 |            |

**2. Presionar** sobre el icono de descargas.

| mbo                                                    | Español | × 🛃 |
|--------------------------------------------------------|---------|-----|
|                                                        |         |     |
| Nembre de recisio de decisión                          |         |     |
| Contacula<br>Transitional and a submittee              |         |     |
| ar a anna a unasanna<br>E Rocarda ní naistea de susano |         |     |
|                                                        |         |     |
| sesión                                                 |         |     |
|                                                        |         |     |
|                                                        |         |     |

**3. Descargar** TAR GZ instalador fuera de linea (Linux).

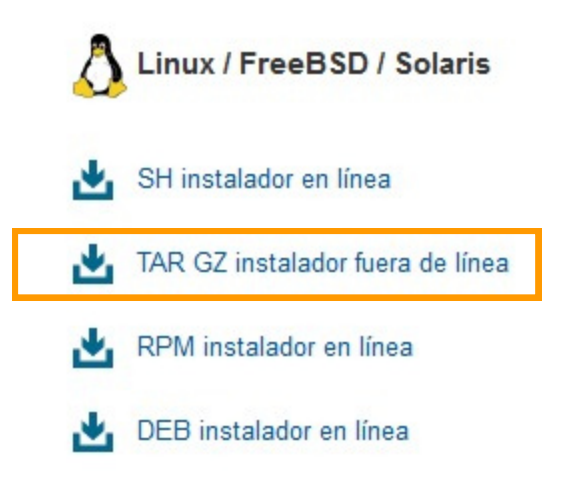

4. Iniciar sesión con máquina virtual de Linux vía SSH usando la cuenta administrador de root.

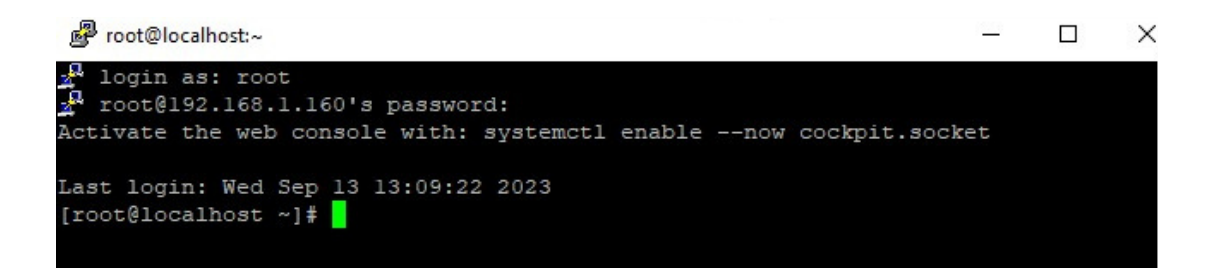

5. Crear nuevo directorio para la instalación.

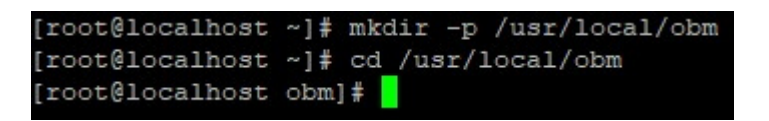

**6.** En la ventana de descargas, **presionar** botón derecho sobre **TAR GZ instalador fuera de linea** y **seleccionar** copiar enlace.

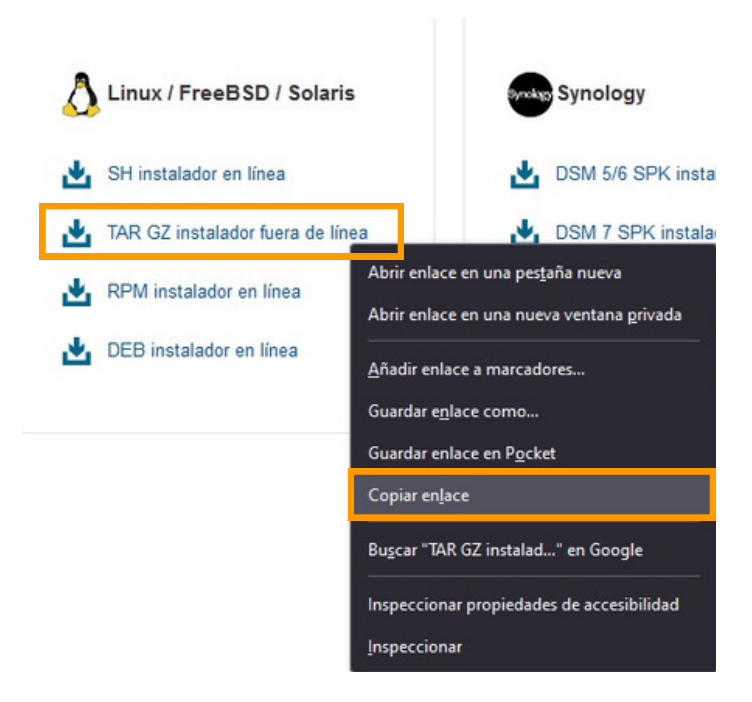

7. Usar comando CURL con la dirección anteriormente copiada.

| [roo<br>bm-1 | ot@localh<br>linux.tar | ost       | cobm]; cu       | ar] | l -Ok h | ttps://s         | server5           | .mastback     | uponline      | .com/cbs,    | /download/o      |
|--------------|------------------------|-----------|-----------------|-----|---------|------------------|-------------------|---------------|---------------|--------------|------------------|
| ofe          | Total                  | dip       | Received        | dle | Xferd   | Average<br>Dload | e Speed<br>Upload | Time<br>Total | Time<br>Spent | Time<br>Left | Current<br>Speed |
| 100<br>[ro   | 302M<br>ot@localh      | 0<br>Iost | 302M<br>: obm]# |     |         | 21.2M            |                   | ::            | 0:00:14       | ::           | - 21.5M          |

8. Descomprimir archivo con el comando TAR.

| [root@localhost obm]# tar xvzf obm-linux.tar.gz |  |  |  |  |  |
|-------------------------------------------------|--|--|--|--|--|
| app.pkg/version.txt                             |  |  |  |  |  |
| app.pkg/app-common.tar.gz                       |  |  |  |  |  |
| app.pkg/app-native-nix-x64.tar.gz               |  |  |  |  |  |
| app.pkg/app-native-nix-x86.tar.gz               |  |  |  |  |  |
| app.pkg/app-nix-obm.tar.gz                      |  |  |  |  |  |
| app.pkg/aua-common.tar.gz                       |  |  |  |  |  |
| app.pkg/aua-native-nix-x64.tar.gz               |  |  |  |  |  |
| app.pkg/aua-native-nix-x86.tar.gz               |  |  |  |  |  |
| app.pkg/aua-nix-obm.tar.gz                      |  |  |  |  |  |
| app.pkg/util-common.tar.gz                      |  |  |  |  |  |
| app.pkg/util-nix-obm.tar.gz                     |  |  |  |  |  |
| app.pkg/properties-common.tar.gz                |  |  |  |  |  |
| app.pkg/app-inst-nix-obm.tar.gz                 |  |  |  |  |  |
| app.pkg/aua-inst-nix-obm.tar.gz                 |  |  |  |  |  |
| app.pkg/jre-std-linux-amd64.tar.gz              |  |  |  |  |  |
| app.pkg/jre-std-linux-x86-586.tar.gz            |  |  |  |  |  |
| app.pkg/app-native-nix-others.tar.gz            |  |  |  |  |  |
| app.pkg/aua-native-nix-others.tar.gz            |  |  |  |  |  |
| app.pkg/app-custom-common-obm.tar.gz            |  |  |  |  |  |
| obm-linux.sh                                    |  |  |  |  |  |
| [root@localhost obm]#                           |  |  |  |  |  |

9. Iniciar instalador con el comando SH.

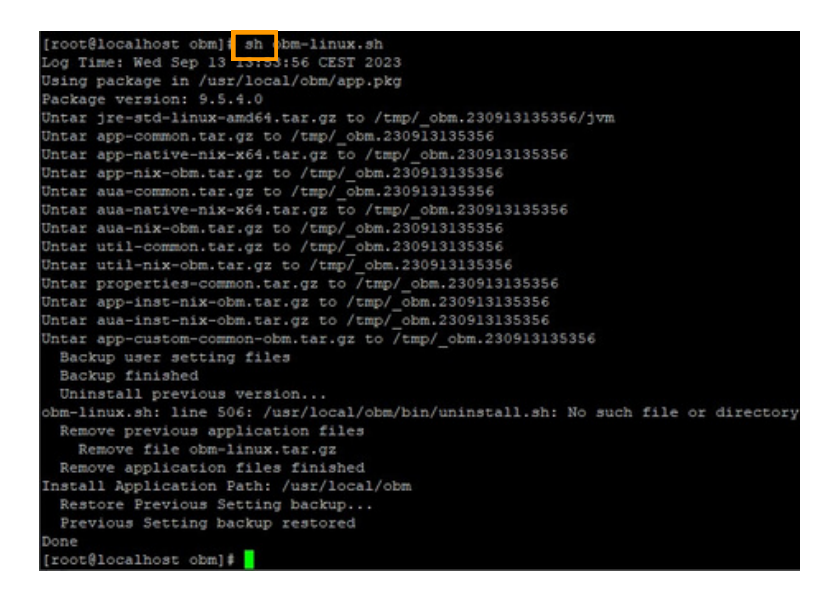

10. Comprobar si está activada la programación de las copias con el comando PS.

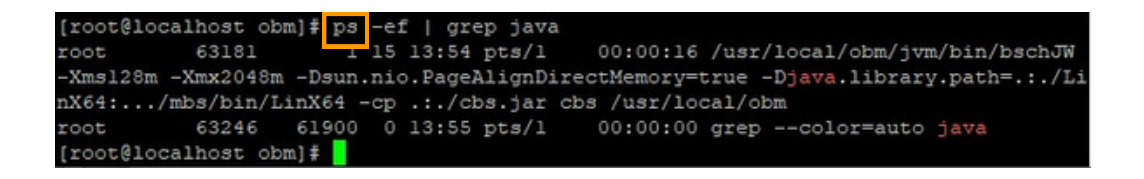

## NOTA:

Iniciar el servicio de manera manual: /usr/local/obm/bin/Scheduler.sh

Parar el servicio manera manual: /usr/local/obm/bin/StopScheduler.sh

**11. Verificar** el acceso directo al servicio de programación de copias.

Durante la instalación, se crean accesos directos para que la programación de copias se inicie automáticamente en **/etc/init.d/obmscheduler.** 

**12.** A continuación, para inicio y conexión a la aplicación, **utilizar** el comando **RunConfigurator.sh** 

**13.** Seleccionar opción 1 (esta selección solo aparecera en el primer inicio de sesión).

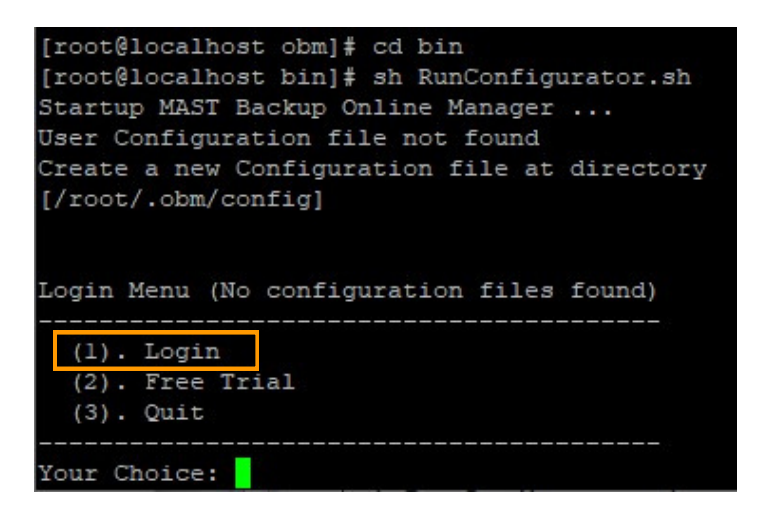

14. Para configuración, introducir los datos:

Backup Server URL: URL del servidor Port: 443 Protocol: Opción 2 - Https Enable Proxy: Si tenemos, añadir Login name: Usuario Password: Contraseña

**15.** Finaliza con el menú principal.

| Your pr        | ofile has been downloaded and updated.    |
|----------------|-------------------------------------------|
| 22010000012020 |                                           |
| Main Me        | enu                                       |
|                |                                           |
| (1).           | List Backup Sets                          |
| (2).           | Delete Backup Set                         |
| (3).           | Export Backup Set Settings to XML         |
| (4).           | Import Backup Set Settings from XML       |
| (5).           | Generate new Backup Set Settings Template |
| (6).           | Change Language [Español]                 |
| (7).           | Update Profile Settings                   |
| (8).           | Quit                                      |
|                |                                           |
| Your Ch        | noice:                                    |
|                |                                           |

MAST STORAGE S.L.

Ronda de Can Fatjó, 8 08290 Cerdanyola del Vallès

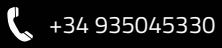

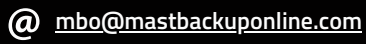